## **Reservation of borrowed documents**

Documents borrowed by other readers can be reserved. By making a reservation you enter the queue of people waiting to return the document.

Go to the library website bg.umw.edu.pl

Select the **OPAC Library catalogue**.

| On Friday (13/10/20     On Triday (13/10/20     On Triday (13/10/20     On Tride WMU Libra     WMU Library service | BLIOTEK<br>WERSYTETU MEDYCZNEI<br>WROCŁAWIU<br>233) the Silence Room will be<br>ry opening hours from 02.10<br>25 | 0<br>90<br>1 open from 11:00<br>2023   | ¥ (                 |                                                                                                    | - () 0 0                                                                                                    |
|----------------------------------------------------------------------------------------------------|----------------------------------------------------------------------------------------------------|----------------------------------------|---------------------|----------------------------------------------------------------------------------------------------|----------------------------------------------------------------------------------------------------|
| SERVICES                                                                                                    | E-RESOURCES                                                                                                    | <b>BIBLIOGRAPHY WMU</b>                | OPEN ACCESS         | ABOUT THE LIBRARY                                                                                                    | · BRANCH LIBRARY                                                                                                   |
| STUDENT                                                                                                    | F                                                                                                    | PHD STUDENT                            | LIBRARIAN RESEARCHE | RTEACHER                                                                                                    | VISITOR                                                                                                    |
|                                                                                                    | A VIDEO LIBRA<br>SCIENTISTS, E<br>JOVE RESEARCH<br>JOVE SCIENCE EI<br>LOVE SCIENCE EI<br>JOVE LAB HARUJ           | ARY DEDICATED TO<br>DUCATORS AND STUDE |                     | /e<br>Ourstale of<br>Ourstale of<br>Our | Barch<br>PPM<br>Correction<br>Library catalogue<br>Jalna punktacja czasopism<br>wydawnictw monografil<br>naukowych |
|                                                                                                    |                                                                                                    | 0 • • •                                |                     | 0                                                                                                    |                                                                                                    |

Select the **Log in** option located in the upper right corner of the screen.

|                                          |                                 |                         |                   | 🖏 👻 🔓 Log in |
|------------------------------------------|---------------------------------|-------------------------|-------------------|--------------|
| Search by Datest publications 🖗 Strategy | Library                         |                         |                   | A 🛯 🖌 🔽 🗖 🛛  |
|                                          | Advanced searching Quick search | ching Previous searches |                   |              |
|                                          | 1. Tytul / Title                | ×                       | and V d i         | /            |
|                                          | 2. Autor / Author               | ×                       | and V d i         |              |
|                                          | 3. Serie / Series               | ~                       | and v d i         |              |
|                                          | 4. Przedmiot / Subject          | v                       | d 1               |              |
|                                          | Select/Unselect all             |                         |                   |              |
|                                          | 🗹 📔 Books                       | 🔽 🐻 Serial publications | 🗹 🖓 Extras        |              |
|                                          | 🗹 🥞 Old books                   | 🔽 🛞 Exhibit items       | 🜌 🎦 Iconographies |              |
|                                          | 🔽 💭 Mixed items                 | 🔽 🞯 Manuscripts         | Computer files    |              |
|                                          | 🗹 🚳 Movies & video              |                         |                   |              |
|                                          |                                 | Search                  |                   |              |

Enter your login and password, select OK.

NOTE: the login is name.surname or library account number, the password created during registration.

| OPAC | BIBLIOTEKA UM WROCŁAW                                                                                                    |                                                                                                    |       | 🔓 Log in |
|------|----------------------------------------------------------------------------------------------------|----------------------------------------------------------------------------------------------------|-------|----------|
| Cent | Search by 🔊 Latest publications 🧊 Strategy 🛅 Library                                                                                                    |                                                                                                    | A 🗛 🕯 |          |
|      |                                                                                                    |                                                                                                    |       |          |
|      | Advanced sea                                                                                                    | Ching Quick searching Previous searches                                                                                                    |       |          |
|      | 1. T30.8 / TRI                                                                                                    |                                                                                                    |       |          |
|      | 2. Autor / Au                                                                                                    | her v and v d i                                                                                                    |       |          |
|      | 3. Serie / Se                                                                                                    |                                                                                                    |       |          |
|      | 4. Przedmio                                                                                                    | /subject v                                                                                                    |       |          |
|      | SelectUns                                                                                                    | er 🕞 Log in 🔀                                                                                                    |       |          |
|      | Books                                                                                                    |                                                                                                    |       |          |
|      | S Constant and a second second | To log in, enter your library card number and password.           Please logout after your work is done! This action protects your personal data. |       |          |
|      | Maries                                                                                                    | Complete form                                                                                                    |       |          |
|      |                                                                                                    |                                                                                                    |       |          |
|      |                                                                                                    | Card number:                                                                                                    |       |          |
|      |                                                                                                    | Password:                                                                                                    |       |          |
|      |                                                                                                    |                                                                                                    |       |          |
|      |                                                                                                    |                                                                                                    |       |          |
|      |                                                                                                    |                                                                                                    |       |          |
|      |                                                                                                    |                                                                                                    |       |          |
|      |                                                                                                    | New user? Register here.   Forgot your password?   🦏   🕜 Heip                                                                                     |       |          |
|      |                                                                                                    |                                                                                                    |       |          |
|      |                                                                                                    |                                                                                                    |       |          |
|      |                                                                                                    |                                                                                                    |       |          |
|      |                                                                                                    |                                                                                                    |       |          |
|      |                                                                                                    |                                                                                                    |       |          |
|      |                                                                                                    |                                                                                                    |       |          |
|      |                                                                                                    |                                                                                                    |       |          |

Search for the title you are interested in. Select **Display** or click on the title.

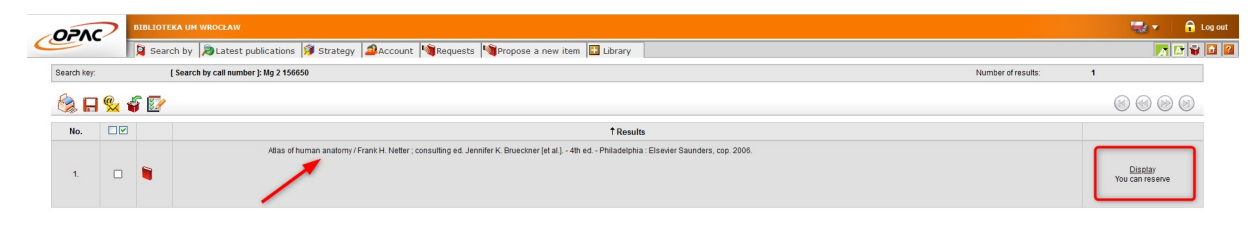

Select the Reserve item(s) option.

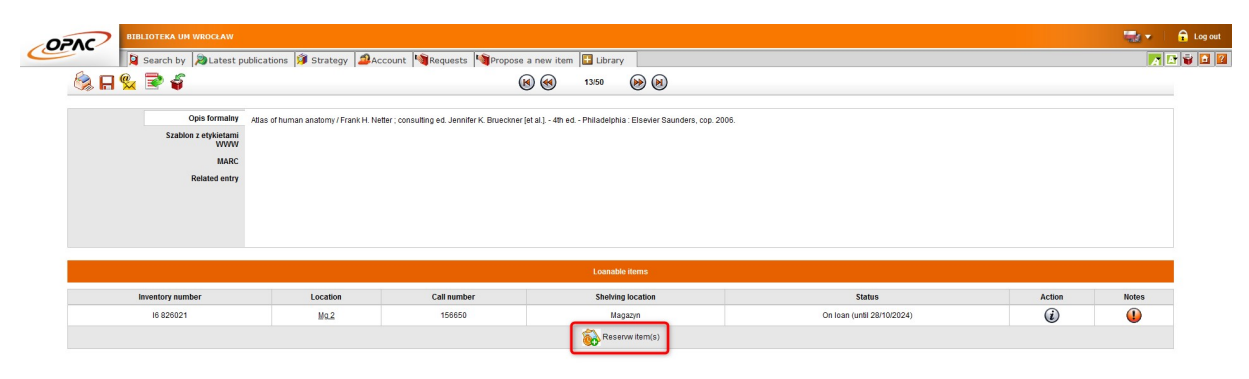

Select the expiration date of the reservation. This determines the length of time you are willing to wait before being able to rent the document. Select the **Reserve** option.

| AnyOs  | elected          | Trankri, rec | act, consulary | cu. Schinich IV. Bruce | and [et al.] |
|--------|------------------|--------------|----------------|------------------------|--------------|
| o. 🗆 🗹 | Inventory number | Location     | Call number    | Date of the return     | Queue        |
|        | 16 826021        | Mg_2         | 156650         | 28/10/2024             | 0            |
|        |                  |              |                |                        |              |

The system will confirm the booking. All the most important details are located here. Pay attention to the **Queue** column.

|          | Kolejka          |                                                                              |                                                                                                    |
|----------|------------------|------------------------------------------------------------------------------|----------------------------------------------------------------------------------------------------|
| Location | Call number      | Date of the return                                                           | Queue                                                                                                    |
| Mg 2     | 156650           | 28/10/2024                                                                   | 1                                                                                                    |
|          | Location<br>Mg.2 | Kolejka           Location         Call number           Mg.2         156650 | Kolejka           Location         Call number         Date of the return           Mg_2         156650         28/10/2024 |

Five days before the end of the reservation deadline you will receive an email notification.

NOTE: Keep in mind that booking a document is not the same as ordering it.

| Ter                   | min rezerwacji 🔼                                                                                                    |                          |  |  |  |  |  |  |
|-----------------------|----------------------------------------------------------------------------------------------------|--------------------------|--|--|--|--|--|--|
|                       | Od biblioteka@umw.edu.pl w dniu 2023-11-01 00:05<br>Szczegóły ≣ Zwykły tekst                                                                    |                          |  |  |  |  |  |  |
| Bibli<br>Czyt         | oteka: Biblioteka UM Wrocław<br>elnik:                                                                                                    |                          |  |  |  |  |  |  |
| Dnia                  | 06/11/2023 upływa termin rezerwacji dokumentów:                                                                                                 |                          |  |  |  |  |  |  |
| Lp.                   | Opis                                                                                                    | Rezerwacja               |  |  |  |  |  |  |
| 1.                    | Atlas of human anatomy / Frank H. Netter ; consulting ed. Jennifer K. Brueckner [et al.] 4th ed Philadelphia : Elsevier Saunders,<br>cop. 2006. | Biblioteka UM<br>Wrocław |  |  |  |  |  |  |
| Libra<br>Read<br>Your | Library: <b>Biblioteka UM Wrocław</b><br>Reader:<br>Your reservation for documents expires on 06/11/2023:                                       |                          |  |  |  |  |  |  |
| No.                   | Description                                                                                                    | Reservation              |  |  |  |  |  |  |
| 1.                    | Atlas of human anatomy / Frank H. Netter ; consulting ed. Jennifer K. Brueckner [et al.] 4th ed Philadelphia : Elsevier Saunders,<br>cop. 2006. | Biblioteka UM<br>Wrocław |  |  |  |  |  |  |

If you want to continue waiting - log into your account, go to the **Reservations** tab and extend the validity of your reservation.

|                       | WROCŁAW         |                                                            |                                   |                                        |                                                  |                              |             | 14 - 14 - 14 - 14 - 14 - 14 - 14 - 14 - | î |
|-----------------------|-----------------|------------------------------------------------------------|-----------------------------------|----------------------------------------|--------------------------------------------------|------------------------------|-------------|-----------------------------------------|---|
| Search by             | 🔊 Latest public | cations 🗊 Strategy 🔷 Account 🎙                             | 🗃 Requests 🛛 🖓 Propose a          | new item 🔢 Library                     |                                                  |                              |             | <b>A</b>                                |   |
| Personal details      | Reserved pu     | blications                                                 |                                   |                                        |                                                  |                              |             | ۵                                       |   |
|                       | No.             |                                                            |                                   | Title                                  |                                                  |                              | Valid until |                                         |   |
| fersonal details      |                 | Atlas of human anatomy / Frank H. Netter ; co              |                                   |                                        |                                                  |                              |             |                                         |   |
| Borrowed Items        |                 |                                                            |                                   | Kolejka                                |                                                  |                              | 06/11/2023  | <b>ii ii</b>                            |   |
| On-site items         | 1.              | Inventory number                                           | Location                          | Call number                            | Date of the return                               | Queue                        |             |                                         |   |
| tequested items       |                 | 16 826021                                                  | Mg.2                              | 156650                                 | 28/10/2024                                       | 1                            |             |                                         |   |
| reservations          |                 |                                                            |                                   |                                        |                                                  |                              |             |                                         |   |
| leas biotoni          |                 | Infectious diseases / Emma Nickerson - Edi                 | inburgh : Mosby Elsevier, 2007.   |                                        |                                                  |                              |             |                                         |   |
| ees >                 |                 |                                                            |                                   | Kolaika                                |                                                  |                              |             |                                         |   |
| Change password       |                 | Inventory number                                           | Location                          | Call number                            | Date of the return                               | Queue                        |             |                                         |   |
| Change e-mail         | 2.              | intentory names                                            | couton                            | WC 100                                 | Date of the relation                             |                              | 30/11/2023  | 1 A A                                   |   |
| Change phone number   |                 | 1830762                                                    | Mg.2                              | NIC INF 2007                           | 15/10/2020                                       | 1                            |             |                                         |   |
| change of declaration |                 |                                                            |                                   | Mg 2 159144                            |                                                  |                              |             |                                         |   |
| roposals of new items |                 | 1841103                                                    | MO                                | 841103                                 | 13/03/2023                                       | 1                            |             |                                         |   |
| peration history      |                 | Part and a second statement of the second statement of the |                                   | Distribution of                        |                                                  | No. Company                  |             |                                         |   |
| Jserfiles             |                 | Kenabiitacja kardiologiczna : stosowanie cw<br>JAIM. 2009. | viczen nzycznych / pod red. Janus | za Bromboszcza, Piotra Dylewicza ; jai | it. Sławomira Borowicz-Bienkowska et al.] Wyd. 3 | popr i uzup krakow : ELIPSA- |             |                                         |   |

If you get an email like the one below, it means that another reader has returned the document. You can now (as the first person in line) send the order or cancel it. You have two days to do so.

| Rezerwacja egzemplarza 🔼                                                                                                    |                            |
|----------------------------------------------------------------------------------------------------|----------------------------|
| Od biblioteka@umw.edu.pl w dniu 2023-11-02 13:10                                                                                                    |                            |
| Szczegóły 🗮 Zwykły tekst                                                                                                    |                            |
| Biblioteka: Biblioteka UM Wrocław                                                                                                    |                            |
| Czytelnik:                                                                                                    |                            |
| Zarezerowany przez Ciebie dokument                                                                                                    |                            |
| Opis                                                                                                    | Egzemplarz                 |
| Atlas of human anatomy / Frank H. Netter ; consulting ed. Jennifer K. Brueckner [et al.] 4th ed Philadelphia : Elsevier Saunders,                                                      | Sygn.: Mg 2 156650         |
| cop. 2006.                                                                                                    | Nr inw.: 16 00826021       |
| jest już do dyspozycji - wyślij zamówienie lub zrezygnuj z zamówienia do dnia <mark>06/11/2023</mark> .<br>Notice in English                                                           |                            |
| Library: Biblioteka UM Wrocław                                                                                                    |                            |
| Reader                                                                                                    |                            |
| heads.                                                                                                    |                            |
| Item reserved by you                                                                                                    |                            |
| Item reserved by you Description                                                                                                    | Item                       |
| Item reserved by you           Description           Atlas of human anatomy / Frank H. Netter ; consulting ed. Jennifer K. Brueckner [et al.] 4th ed Philadelphia : Elsevier Saunders, | Item<br>Sygn.: Mg 2 156650 |

is available sent your request or cancel it up to the day 06/11/2023.

Log in to your account and go to the **Requests** tab.

|                                           |                                    |                     |              |           | 🥁 🔻 📔 🔒 Log out |
|-------------------------------------------|------------------------------------|---------------------|--------------|-----------|-----------------|
| Search by DLatest publications 🗯 Strategy | Account Requests Propose a         | new item 🔛 Library  |              |           |                 |
|                                           | Advanced searching Quick searching | Previous searches   |              |           |                 |
|                                           | 1. Tytul / Title                   | 1                   |              | and v d i |                 |
|                                           | 2. Autor / Author                  | ]                   |              | and v d i |                 |
|                                           | 3. Serie / Series                  |                     |              | and 🗸 d i |                 |
|                                           | 4. Przedmiot / Subject v           |                     |              | d i       |                 |
|                                           |                                    | Search only for ite | ms to lend   |           |                 |
|                                           | Select/Unselect all                |                     |              |           |                 |
|                                           | 🗹 🗎 Books                          | Serial publications | 🔽 🔌 Extras   |           |                 |
|                                           | 🗹 😂 Old books                      | 🔽 🛞 Exhibit items   | 🗹 📓 Iconogra | aphies    |                 |
|                                           | 🗹 💭 Mixed items                    | 🛃 😥 Manuscripts     | 🔽 🔞 Comput   | er files  |                 |
|                                           | 🗹 🚯 Movies & video                 |                     |              |           |                 |
|                                           |                                    | Searc               | ħ            |           |                 |
|                                           |                                    |                     |              |           |                 |

Specify where to pick up your order and accept the selection.

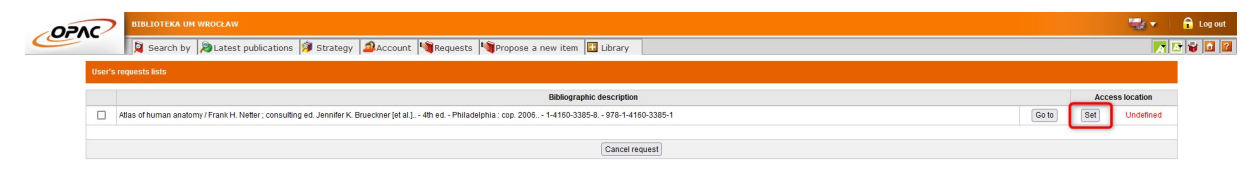

Select the document and **Confirm Request**.

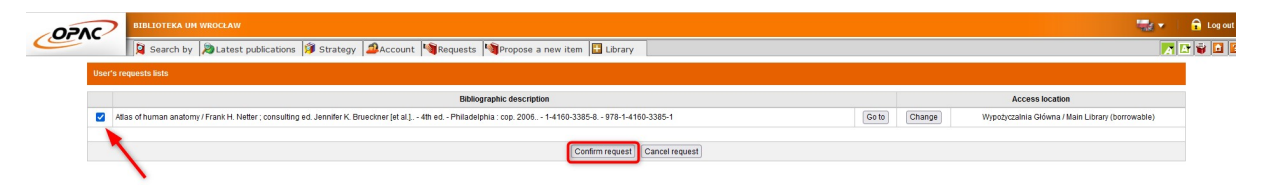

You will receive an email notification if the book is ready for pickup. You have 7 business days to pick up your order. If you fail to do so, the system will temporarily block your library account, you will lose the ability to order more books. If you are unable to pick up the document by the deadline, report to the library to cancel your order. This will avoid the temporary blocking of your account.